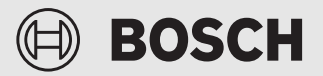

Návod k instalaci pro kvalifikované pracovníky

Connect-Key **K 40 RF** 

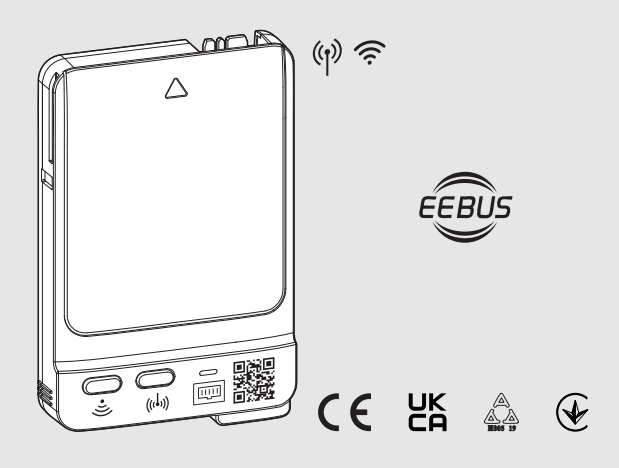

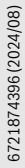

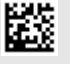

## Obsah

| 1 | Vysvětlení symbolů a bezpečnostní pokyny2 |                                                                    |
|---|-------------------------------------------|--------------------------------------------------------------------|
|   | 1.1                                       | Použité symboly2                                                   |
|   | 1.2                                       | Všeobecné bezpečnostní pokyny3                                     |
|   | 1.3                                       | Ochrana před vlhkostí3                                             |
|   | 1.4                                       | Pokyny k instalaci                                                 |
| 2 | Údaj                                      | e o výrobku                                                        |
|   | 2.1                                       | Popis výrobku3                                                     |
|   | 2.2                                       | Rozsah dodávky4                                                    |
|   | 2.3                                       | Možnosti použití4                                                  |
|   | 2.3.1                                     | Zdroje tepla s ovládacím panelem UI 800 4                          |
|   | 2.3.2                                     | Regulace jednotlivých místností SRC 100 RF4                        |
|   | 2.3.3                                     | 3 EEBus                                                            |
|   | 2.3.4                                     | Local Mode5                                                        |
|   | 2.3.5                                     | 5 Aktualizace softwaru odborníkem5                                 |
|   | 2.4                                       | Technické údaje5                                                   |
|   | 2.5                                       | Zjednodušené prohlášení o shodě EU týkající se rádiových zařízení5 |
| 3 | Insta                                     | lace a uvedení do provozu6                                         |
|   | 3.1                                       | Místo instalace6                                                   |
|   | 3.2                                       | Vytvoření spojení s K 40 RF pomocí WLAN6                           |
|   | 3.3                                       | Vytvoření WLAN připojení k internetu7                              |
|   | 3.4                                       | Vytvoření LAN připojení k internetu7                               |
|   | 3.5                                       | Vytvoření spojení EEBus s bránou Smart<br>Meter7                   |
|   | 3.6                                       | Vytvoření rádiového spojení8                                       |
|   | 3.7                                       | Aktualizace softwaru                                               |
|   | 3.8                                       | Reset připojení WLAN9                                              |
|   | 3.9                                       | Reset připojení LAN                                                |
|   | 3.10                                      | Reset spojení s bránou Smart Meter9                                |
|   | 3.11                                      | Reset rádiového spojení s CR 20 RF9                                |
|   | 3.12                                      | Obnovení základního nastavení K 40 RF 9                            |
| 4 | Kont                                      | rolky LED na K 40 RF a výsledné akce9                              |
| 5 | Ochr                                      | ana životního prostředí a likvidace odpadu 11                      |
| 6 | Infor                                     | mace o ochraně osobních údajů 11                                   |

# 1 Vysvětlení symbolů a bezpečnostní pokyny

## 1.1 Použité symboly

## Výstražné pokyny

Signální výrazy označují druh a závažnost následků, které mohou nastat, nebudou-li dodržena opatření k odvrácení nebezpečí.

Následující signální výrazy jsou definovány a mohou být použity v této dokumentaci:

# NEBEZPEČÍ

NEBEZPEČÍ znamená, že dojde k těžkým až život ohrožujícím újmám na zdraví osob.

# VAROVÁNÍ

VAROVÁNÍ znamená, že může dojít k těžkým až život ohrožujícím újmám na zdraví osob.

# 🖳 UPOZORNĚNÍ

**UPOZORNĚNÍ** znamená, že může dojít k lehkým až středně těžkým újmám na zdraví osob.

# OZNÁMENÍ

**OZNÁMENÍ** znamená, že může dojít k materiálním škodám.

### Důležité informace

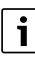

Důležité informace neobsahující ohrožení člověka nebo materiálních hodnot jsou označeny zobrazeným informačním symbolem.

# 1.2 Všeobecné bezpečnostní pokyny

## \land Pokyny pro cílovou skupinu

Tento návod k instalaci je určen odborníkům pracujícím v oblasti vodovodních instalací, ventilační techniky, tepelné techniky a elektrotechniky. Pokyny ve všech návodech musejí být dodrženy. Jejich nerespektování může vést k materiálním škodám, poškození zdraví osob nebo dokonce k ohrožení jejich života.

- Návody k instalaci si přečtěte před instalací.
- Řid'te se bezpečnostními a výstražnými pokyny.
- Dodržujte národní a místní předpisy, technická pravidla a směrnice.
- O provedených pracích veďte dokumentaci.

## \land Použití v souladu se stanoveným účelem

 Výrobek používejte výhradně k řízení otopných soustav a větracích zařízení.

Každé jiné použití se považuje za použití v rozporu s původním určením. Škody, které by tak vznikly, jsou vyloučeny z odpovědnosti.

## Skladování a přeprava

 K 40 RF nevystavujte silně se měnícím okolním podmínkám (např. teplota, vlhkost vzduchu atd.).

## 1.3 Ochrana před vlhkostí

- Abyste zabránili kondenzaci na vodovodních trubkách: Izolujte potrubí studené vody.
- Pokud není zapojený kabel LAN: Nasaďte na přípojku LAN krytku.
- Během provádění údržbových pracích odstraňte K 40 RF.

## 1.4 Pokyny k instalaci

- Aby bylo možné navázat spojení: Dbejte na to, aby kontakty na K 40 RF byly čisté.
- V případě instalace systému ve vlhké místnosti: Namontujte K 40 RF s použitím nástěnné konzoly (příslušenství) na vhodné místo (IPXO).

# 2 Údaje o výrobku

# 2.1 Popis výrobku

Connect-Key K 40 RF je brána pro připojení k internetu a rádiový modul pro dálkové ovládání a monitorování topného nebo ventilačního zařízení.

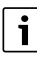

V návodu pro zdroj tepla popř. ventilační zařízení si, prosím, zkontrolujte kompatibilitu a přesné místo instalace modulu Connect-Key.

Aplikace Bosch HomeCom Easy umožňuje dálkové ovládání topného nebo ventilačního zařízení. Aplikaci lze používat u operačních systémů iOS nebo Android.

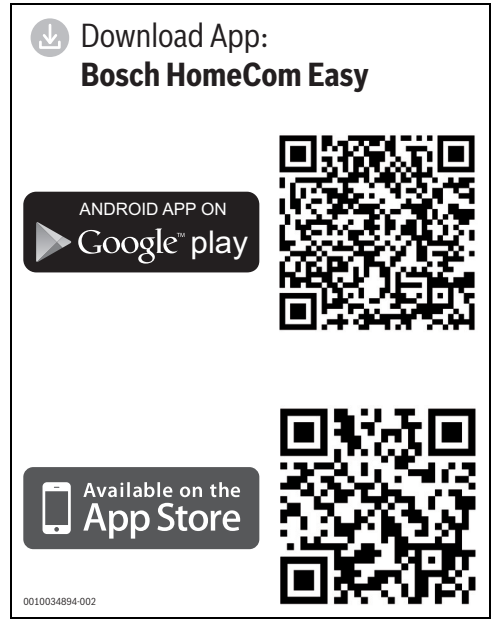

Obr. 1 QR kódy ke stažení aplikace

## 2.2 Rozsah dodávky

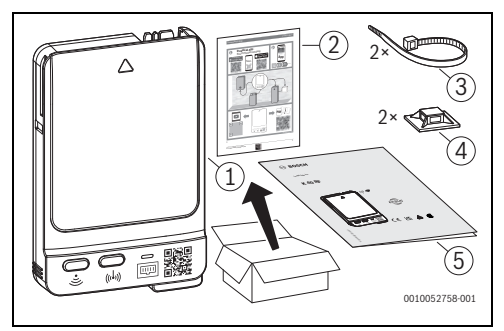

Obr. 2 Rozsah dodávky

- [1] Connect-Key K 40 RF
- Informační list se štítky s přístupovými údaji pro K 40 RF a EEBus
- [3] Stahovací páska
- [4] Kabelová příchytka
- [5] Legal Advice

## 2.3 Možnosti použití

### 2.3.1 Zdroje tepla s ovládacím panelem UI 800

V kombinaci se zdroji tepla s ovládacím panelem UI 800:

 Modul K 40 RF propojuje internet se zdrojem tepla a vytváří spojení s volitelným rádiovým dálkovým ovládáním (CR 20 RF).

V tomto systému je možné až pro 4 otopné okruhy použít kabelová dálková ovládání.

i

Podrobné informace o dálkovém ovládání → Návod k obsluze a instalaci CR 20 RF/K 40 RF.

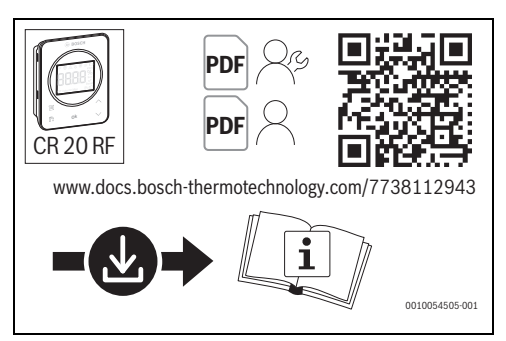

Obr. 3

#### 2.3.2 Regulace jednotlivých místností SRC 100 RF

V systémech s regulací jednotlivých místností (SRC 100 RF):

 Connect-Key K 40 RF vytváří spojení mezi rádiovými regulátory jednotlivých místností a zdrojem tepla.

i

Podrobné informace o regulaci jednotlivých místností SRC 100 RF → Popis systému k regulaci jednotlivých místností.

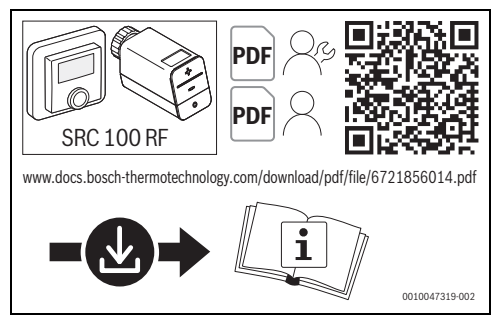

Obr. 4 Odkaz Popis systému k regulaci jednotlivých místností

## 2.3.3 EEBus

K 40 RF umožňuje spojení s komunikačním standardem EEBus. EEBus umožňuje omezení výkonu a monitorování tepelných čerpadel za účelem stabilizace veřejné elektrické rozvodné sítě

Následující tepelná čerpadla jsou kompatibilní s EEBus:

| Tepelné čerpadlo             | Venkovní             | Systémovýregulátor |             |
|------------------------------|----------------------|--------------------|-------------|
|                              | jednotka<br>od verze | Тур                | od<br>verze |
| CS 7000 AW<br>CS 7400 AW     | v01.22               | HPC 410            | NF73.06     |
| CS 5800 AW<br>CS 6800 AW     | v07.10               | UI 800             | NF47.09     |
| CS 7800 LW                   | v03.06               | UI 800             | NF47.09     |
| CS 3400 AWS                  | v02.03               | HPC 410            | NF73.06     |
| Hybridní balíček s           | v06.06               | CW 400             | NF74.06     |
| hybridním manažerem<br>Bosch |                      | UI 800             | NF49.09     |

Tab. 1 Tepelná čerpadla kompatibilní s EEBus

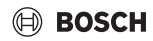

## 2.3.4 Local Mode

Pomocí místního programovacího rozhraní (REST-API) nabízí K 40 RF vybraným komerčním smluvním partnerům možnost navázat spojení s topným systémem nebo větracím zařízením. Spojení s místní sítí tak lze navázat bez vytvoření spojení přes internet. Je možné načítat a zapisovat definované datové body topného systému nebo větracího zařízení.

#### 2.3.5 Aktualizace softwaru odborníkem

V topných systémech bez připojení k síti může K 40 RF jednoduchým způsobem navázat dočasné spojení s aplikací Bosch EasyService. V rámci údržby jsou tak možné aktualizace softwaru pro topný systém. Předpokladem jsou zdroje tepla umožňující aktualizace a K 40 RF.

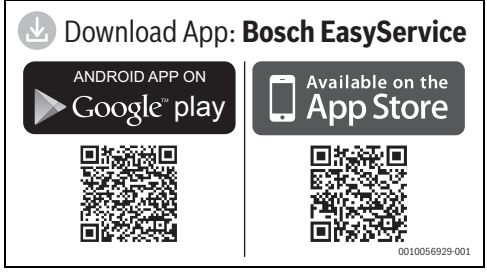

Obr. 5

## 2.4 Technické údaje

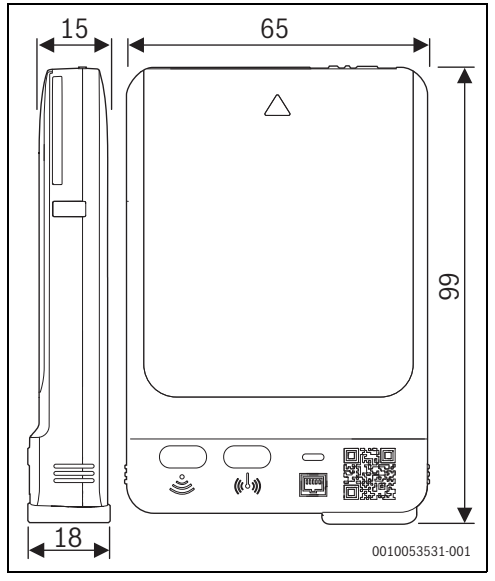

Obr. 6 Rozměry v mm

|                                                                                   | K 40 RF                                                                                                    |
|-----------------------------------------------------------------------------------|----------------------------------------------------------------------------------------------------|
| Maximální příkon P <sub>max</sub>                                                 | 2,0 W                                                                                                    |
| Rádiová frekvence<br>(RF)                                                         | 868,300 MHz a 869,525 MHz [EU]<br>(P = max. 10 dBm)                                                                                                    |
| WLAN                                                                              | $\label{eq:f} \begin{array}{l} f = 2400,0-2483,5 \mbox{ MHz} \\ \mbox{IEEE 802.11b} (\mbox{P}_{max} = 15,3 \mbox{ dBm}) \\ \mbox{IEEE 802.11g} (\mbox{P}_{max} = 16,9 \mbox{ dBm}) \\ \mbox{IEEE 802.11n} (\mbox{P}_{max} = 16,9 \mbox{ dBm}) \end{array}$ |
| LAN                                                                               | IEEE 802.3 10BASE-Te                                                                                                    |
| Elektrické krytí IP                                                               | IPX1                                                                                                    |
| Kategorie přijímače                                                               | SRD 2                                                                                                    |
| Stupeň znečištění<br>(EN 60664)                                                   | 2                                                                                                    |
| Teplota zkoušky tlaku<br>kuličky T <sub>Press</sub> ∔●<br>(DIN EN 60695-10-<br>2) | 100 °C                                                                                                    |
| Přípustná teplota<br>okolí T <sub>amb</sub>                                       | 0 – 50 °C                                                                                                    |
| Hmotnost m 💼                                                                      | 55 g                                                                                                    |

Tab. 2

### Požadovaná specifikace routeru

| Vlastnost        | Specifikace                                                                       |  |
|------------------|-----------------------------------------------------------------------------------|--|
| Síť              | WPA 2/3 mixed mode; WPA 3                                                         |  |
| Šifrování        | AES, TKIP + AES                                                                   |  |
| DHCP             | aktivován                                                                         |  |
| SSID             | Není skryté                                                                       |  |
| Rádiový kmitočet | 2,4 GHz                                                                           |  |
| Porty            | TCP 5222, TCP 5233, UDP 123 a<br>TCP 443 musí být uvolněny pro<br>odchozí spojení |  |

Tab. 3

## 2.5 Zjednodušené prohlášení o shodě EU týkající se rádiových zařízení

Tímto prohlašuje společnost Bosch Thermotechnik GmbH, že výrobek K 40 RF s rádiovou technologií popsaný v tomto návodu odpovídá směrnici 2014/53/EU.

Úplný text prohlášení o shodě EU je k dispozici na internetu: www.bosch-homecomfort.cz.

# 🖲 BOSCH

## 3 Instalace a uvedení do provozu

#### Přehled úkonů při uvedení do provozu pro odborníka

- Mechanické konstrukční řešení systému (řiďte se návody všech sestav a dílů)
- 2. První napuštění kapalinami a zkouška těsnosti
- 3. Elektrické kabelové propojení
- Event. kódování modulů (řiďte se návody modulů a popř. větracího zařízení)
- 5. Zapnutí systému
- 6. Odvzdušnění systému
- Nastavení maximální teploty na výstupu a teploty TV na zdroji tepla (řiď te se návody zdroje tepla)
- 8. Vytvořte LAN/WLAN připojení k internetu.
- 9. Příp. vytvořte spojení s rádiovými dálkovými ovládáními.
- Provedení kontroly funkcí, popř. odstranění problémů týkajících se výstražných a chybových hlášení
- 11. Předání systému

## 3.1 Místo instalace

Místo instalace K 40 RF závisí na zdroji tepla (→ návod k montáži zdroje tepla).

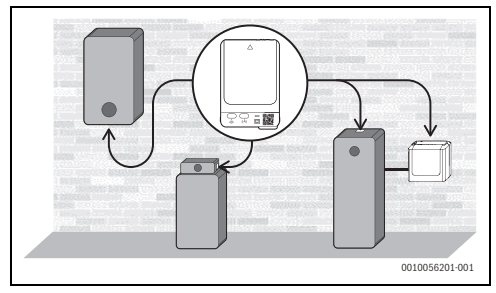

#### Obr. 7

Na místě instalace K 40 RF musí být pro připojení WLAN k dispozici dostatečně silný signál WLAN.

 Pokud signál WLAN není dostatečný: Vytvořte připojení LAN.

#### Instalace s nástěnnou konzolou

→ Návod k montáži nástěnné konzoly

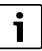

Je-li K 40 RF montován s nástěnnou konzolou, je nutné nástěnnou konzolu namontovat ve vzdálenosti minimálně 10 cm od kovových předmětů (zárubně dveří, betonářská ocel, atd.). To neplatí pro magnetickou přilnavost na zařízení.

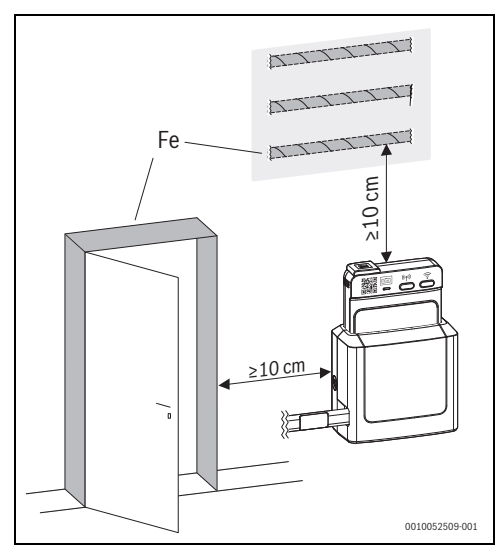

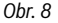

### 3.2 Vytvoření spojení s K 40 RF pomocí WLAN

Pro otevření přístupového bodu WLAN jsou k dispozici následující možnosti:

- Krátké stisknutí tlačítka 🕤 na K 40 RF
- Pomocí UI 800 v tepelných čerpadlech od verze NF47.11 (pravděpodobně od září 2024)
- Pomocí UI 800 v plynových a olejových topeních a hybridních systémech od verze NF49.09 (asi od září 2024)

Pokud tlačítko <br/>
na K 40 RF bliká žlutě, přístupový bod se otevírá nebo zavírá. Pokud tlačítko trvale svítí žlutě, je přístupový bod otevřený.

i

Ve starších verzích UI 800 otevření přístupového bodu WLAN nefunguje, i když je to tam zobrazeno.

# BOSCH

## 3.3 Vytvoření WLAN připojení k internetu

Síť WLAN se připojuje pomocí aplikace v chytrém telefonu:

► Stáhněte si aplikaci Bosch HomeCom Easy z internetu (→ obrázek 1 na straně 3).

# i

Nelze-li aplikaci Bosch HomeCom Easy v příslušné distribuční službě Appstore nalézt, je softwarová verze Androidu nebo iOS na chytrém telefonu zastaralá a není již podporována.

- ▶ Nainstalujte a otevřete aplikaci Bosch HomeCom Easy.
- Naskenujte pomocí aplikace QR kód. Pro vytvoření spojení lze zvolit následující QR kódy:
  - QR kód na přední a zadní straně K 40 RF
  - QR kód ze štítku (s \scale="block">QR kód ze štítku (s \scale="block">QR kód ze štítku (s \scale="block">QR kód ze štítku (s \scale="block">QR kód ze štítku (s \scale="block">QR kód ze štítku (s \scale="block">QR kód ze štítku (s \scale="block">QR kód ze štítku (s \scale="block">QR kód ze štítku (s \scale="block">QR kód ze štítku (s \scale="block") na zadní straně informačního listu (příp. již nalepeného na zdroji tepla nebo nástěnné konzole)
  - QR kód z nabídky Internet ovládacího panelu UI 800
- Zapojte K 40 RF do zdroje tepla nebo nástěnné konzoly a příp. zajistěte.

Fyzické spojení je vytvořeno, všechny LED K 40 RF se rozsvítí modře.

K 40 RF se aktivuje a vytvoří spojení se zařízením. LED blikají dokola modře.

Pokud je K 40 RF připraven, LED již dokola modře neblikají.

Postupujte podle pokynů v aplikaci.
 LED 
 bliká zeleně, jakmile je vytvořeno připojení k síti.

 LED 
 svítí trvale zeleně, jakmile je vytvořeno spojení se serverem Bosch pomocí WLAN.

## 3.4 Vytvoření LAN připojení k internetu

Sejměte krytku ze zdířky LAN.

# i

Pokud je K 40 RF provozován bez kabelu LAN, doporučujeme nasadit na zdířku LAN krytku.

- Uchovejte krytku pro případné pozdější použití.
- ▶ Nainstalujte a spusťte aplikaci Bosch HomeCom Easy.
- Naskenujte pomocí aplikace QR kód. Pro vytvoření spojení lze zvolit následující QR kódy:
  - QR kód na přední a zadní straně K 40 RF
  - QR kód ze štítku (s () na zadní straně informačního listu (příp. již nalepeného na zdroji tepla nebo nástěnné konzole)
  - QR kód z nabídky Internet ovládacího panelu UI 800
- Zapojte K 40 RF do zdroje tepla nebo nástěnné konzoly a příp. zajistěte.
- Postupujte podle pokynů v aplikaci.

 Když vás k tomu aplikace vyzve: Zapojte kabel LAN do zdířky na K 40 RF.

LED 📾 bliká zeleně, jakmile je vytvořeno připojení k síti. LED 📾 svítí trvale zeleně, jakmile je vytvořeno spojení se serverem Bosch pomocí LAN.

| i |
|---|
| - |
|   |

Pro přístup k elektronice zařízení se u nástěnných zařízení vyklopí řízení dopředu. Abyste získali potřebný volný prostor pro tento krok:

 Mezi K 40 RF a prvním upevněním kabelu na straně zařízení naplánujte délku kabelu cca 50 cm.

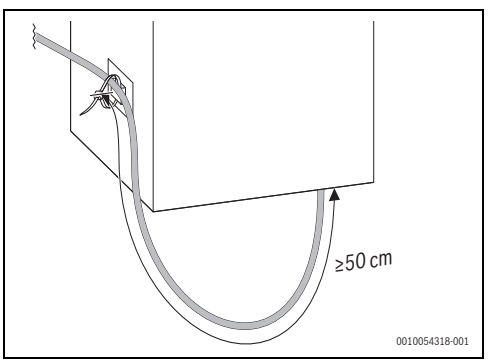

Obr. 9

## 3.5 Vytvoření spojení EEBus s bránou Smart Meter

- Spojte K 40 RF se zdrojem tepla pomocí LAN nebo WLAN (→ kapitola 3.3, resp. 3.4).
- Na zdroji tepla vyvolejte v nabídce Nastavení systému > EEBus.
- Vyvolejte Hledání EEBus-zařízení a postupujte podle pokynů.
- Zvolte příslušné zařízení EEBus a stiskněte Důvěřovat zařízení.

Spojení s K 40 RF musí navíc vytvořit provozovatel sítě, resp. měřicího místa. Při realizaci řízení šetrného k síti pomocí systému pro řízení spotřeby energie (HEMS):

Vytvořte spojení podle návodu výrobce.

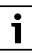

Pro vytvoření spojení je zapotřebí EEBus Device ID (SKI). To se nachází na zadní straně K 40 RF, štítku EEBus na zadní straně informačního listu a v nabídce zdroje tepla na **EEBus**.

# i

Další informace k funkci EEBus topného systému, řízení šetrného k síti (např. § 14a zákona o energetickém hospodářství) a k integraci fotovoltaiky a energetického managementu najdete na naší webové stránce: <u>www.boschhomecomfortgroup.com/en/sectorcoupling</u>

# 3.6 Vytvoření rádiového spojení

# i

Je možné zapojení pouze jediného regulátoru CR 20 RF. Samostatně zapojený regulátor CR 20 RF nelze později kombinovat s dalšími řídicími jednotkami (např. SRC 100 RF pro regulaci jednotlivých místnosti, → kapitola 2.3.2). Pokud mají být později nainstalovány další řídicí jednotky (např. SRC 100 RF), musí být rádiové spojení s CR 20 RF resetováno (→ kapitola 3.11). Aplikace zobrazí příslušné upozornění.

# i

V případě přerušení rádiového spojení svítí LED എčerveně. Pro další informace → dokumentace CR 20 RF.

## Rádiové spojení s řídicí jednotkou CR 20 RF

- Na K 40 RF tiskněte krátce tlačítko (<sup>sp</sup>). Časové okno pro rádiové spojení je otevřeno na 10 minut. LED (<sup>sp</sup>) svítí žlutě.
- Během 10minutového časového okna vložte baterie do řídicí jednotky a vytvořte tím rádiové spojení.

Když je rádiové spojení vytvořeno, svítí LED (1) zeleně.

# Rádiové spojení s několika řídicími jednotkami (např. pro regulaci jednotlivých místností)

 Postupujte podle pokynů v aplikaci pro rádiové spojení (Bosch HomeCom Easy nebo EasyService).

## 3.7 Aktualizace softwaru

# i

Z bezpečnostních důvodů a za účelem odstraňování poruch doporučujeme udržovat software K 40 RF v aktuálním stavu.

- Při instalaci proveďte aktualizaci softwaru.
- Koncovému zákazníkovi doporučujeme provádět i v provozu pravidelně nabízené aktualizace softwaru, -nebo-
- koncovému zákazníkovi doporučujeme aktivovat v aplikaci v části Nastavení funkci Aktualizace zařízení. Na základě toho bude K 40 RF automaticky aktualizován bez informování zákazníka.

Během aktualizací softwaru blikají všechny LED vzestupně žlutě. Interakce s použitím tlačítek není nutná. K 40 RF se po aktualizaci restartuje. Na krátkou dobu je přerušeno spojení se všemi komponentami, je však automaticky opět navázáno.

#### Aktualizace softwaru v provozu

Společně s koncovým zákazníkem:

- Zaregistrujte K 40 RF přes aplikaci Bosch HomeCom Easy na koncového zákazníka.
- Nechte koncového zákazníka odsouhlasit podmínky užívání.

Aktualizace se spustí automaticky. Vzestupně žlutě blikající LED indikují, že probíhá aktualizace softwaru.

#### Aktualizace softwaru odborníkem

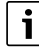

Pro uvedené topné systémy s ovládacím panelem UI 800 lze aktualizace softwaru nahrát pomocí aplikace Bosch EasyService (→ Technická dokumentace topného systému). Není zapotřebí aplikace pro koncového zákazníka. Pokud v systému není k dispozici K 40 RF, lze k tomu použít K 40 RF přinesený odborníkem.

- Modul K 40 RF zasuňte do zdroje tepla a případně zajistěte (→ návod k instalaci zdroje tepla).
- V servisním menu zdroje tepla spusťte Aktualizace softwaru a postupujte podle pokynů.
- Pro spojení naskenujte QR kód v UI 800 pomocí aplikace EasyService v části Aktualizace softwaru.
   Stav aktualizace softwaru se zobrazí v aplikaci EasyService a v UI 800.

# 3.8 Reset připojení WLAN

# i

Alternativně lze připojení WLAN resetovat pomocí UI 800.

Aby bylo možné resetovat připojení WLAN, musí LED 🕤 na K 40 RF svítit zeleně nebo červeně nebo blikat zeleně.

Pokud LED nesvítí: Stiskněte krátce tlačítko I na K 40 RF.

Pro resetování připojení WLAN:

 Stiskněte jednou tlačítko I na K 40 RF na cca 3 sekundy, dokud nezhasne LED.

LED zabliká 5krát červeně. Stávající připojení WLAN bude resetováno.

K 40 RF není spojen se sítí pomocí WLAN, LED ♀ je zhasnutá. Stisknutím tlačítka ♀ lze vytvořit nové připojení WLAN (→ kapitola 3.3).

# 3.9 Reset připojení LAN

 Vytáhněte kabel LAN z K 40 RF. LED i vítí po dobu 15 minut červeně a poté zhasne. Kabel LAN spojený s routerem lze kdykoliv opět zapojit, nezávisle na stavu LED.

## 3.10 Reset spojení s bránou Smart Meter

Spojení s bránou Smart Meter lze resetovat pomocí UI 800.

### OZNÁMENÍ

V důsledku resetu spojení s bránou Smart Meter je možné, že systém již nebude splňovat zákonné požadavky.

Pokud je řízení šetrné k síti s vaším provozovatelem sítě realizováno prostřednictvím EEBus: Ujistěte se, že tepelné čerpadlo, resp. hybridní systém je po resetu opět spojen/o s bránou Smart Meter, resp. systémem energetického managementu.

## 3.11 Reset rádiového spojení s CR 20 RF

Rádiové spojení s řídicí jednotkou CR 20 RF lze odpojit pomocí tlačítka  $\ensuremath{^{(p)}}$  na K 40 RF.

Aby bylo možné resetovat rádiové spojení, musí LED (†) na K 40 RF svítit zeleně nebo červeně.

Pokud LED nesvítí: Stiskněte krátce tlačítko T na K 40 RF.

Pro resetování rádiového spojení:

- Stiskněte jednou tlačítko <sup>(p)</sup> na K 40 RF na cca 3 sekundy, dokud krátce nezhasne LED.
   LED zabliká 5krát červeně. Stávající rádiové spojení bude resetováno.
- ▶ Na CR 20 RF otevřete nabídku a zvolte **UnPA**.
- Odpojení spojení potvrďte pomocí **Ok**.

K 40 RF není spojen s žádným rádiovým dálkovým ovládáním. LED 🕪 je vypnutá.

Pro vytvoření nového rádiového spojení:  $\rightarrow$  kapitola 3.6.

## 3.12 Obnovení základního nastavení K 40 RF

Pokud bude K 40 RF resetován na základní nastavení, budou smazána následující data:

- uložená síť WLAN
- spojení s připojenými účty Boschx a místními sítěmi (včetně přístupových práv pro instalatéry)
- všechna lokálně uložená data (např. data o spotřebě energie)
- spojení s připojenými rádiovými řídicími jednotkami

Chcete-li obnovit základní nastavení modulu K 40 RF:

 Stiskněte obě tlačítka na K 40 RF cca na 15 sekund. LED bliknou po 10 sekundách 5krát žlutě a po 15 sekundách se krátce červeně rozsvítí.

K 40 RF je resetován na základní nastavení a restartuje se.

Během restartu blikají všechny LED na K 40 RF dokola modře. Není možná žádná interakce s K 40 RF. Když jsou všechny LED zhasnuté, je K 40 RF opět připraven.

# 4 Kontrolky LED na K 40 RF a výsledné akce

Stav K 40 RF je indikován pomocí 3 LED (2 z toho v tlačítkách).

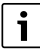

Pokud je v aplikaci aktivována funkce "Po interakci vypnout LED" (od verze 3.4.0), zhasnou LED po 60 sekundách bez interakce. Poruchy jsou nadále zobrazovány.

Pro zapnutí LED: Stiskněte nějaké tlačítko.

i

Pokud lze vytvořit pomocí WLAN a LAN spojení se serverem Bosch, upřednostňuje K 40 RF spojení LAN.

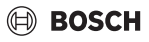

Barva (červená/žlutá/zelená/modrá) a doba svícení mají následující význam:

| Indikace LED                                    | Popis                                                                                                    |  |  |  |
|-------------------------------------------------|----------------------------------------------------------------------------------------------------|--|--|--|
| WLAN ô                                          |                                                                                                    |  |  |  |
| stále svítí<br>zeleně                           | Spojení s místní sítí a serverem Bosch<br>pomocí WLAN je vytvořeno.                                                                                                    |  |  |  |
| bliká zeleně                                    | Pokud současně trvale zeleně svítí LED LAN<br>i Le k dispozici spojení se serverem Bosch<br>pomocí LAN. Pokud byla k síti připojena obě<br>rozhraní, je upřednostňováno spojení LAN.<br>Pokud současně nesvítí LED LAN i: Spojení<br>s místní sítí pomocí WLAN je vytvořeno, není<br>k dispozici spojení se serverem Bosch<br>pomocí WLAN. V místním režimu je to cílový<br>stav. Pokud je vyžadováno spojení se<br>serverem Bosch:<br>► Vytvořte připojení k internetu.                                                                                                    |  |  |  |
| stále svítí žlutě                               | <ul> <li>Je otevřeno okno spárování WLAN.</li> <li>▶ Otevřete aplikaci na koncovém zařízení a postupujte podle pokynů.</li> </ul>                                                                                                    |  |  |  |
| bliká žlutě                                     | Okno spárování WLAN se otevře nebo zavře.<br>► Krátce počkejte.                                                                                                    |  |  |  |
| stále svítí<br>červeně<br>blikne 5 ×<br>červeně | <ul> <li>Porucha komunikace: Uložená síť WLAN nebyla nalezena.</li> <li>Pokud není k dispozici žádné spojení WLAN:</li> <li>Zkontrolujte router WLAN.</li> <li>Chcete-li přihlásit novou síť:</li> <li>Stiskněte jednou tlačítko 奈 na K 40 RF na cca 3 sekundy, dokud nezhasne LED. LED blikne 5 × červeně a pak je zhasnutá.</li> <li>Stiskněte krátce tlačítko 奈. Tlačítko svítí žlutě.</li> <li>Postupujte podle pokynů v aplikaci.</li> <li>První nastavení se sítí WLAN se nezdařilo nebo bude vymazána již připojená síť WLAN. V důsledku toho není připojena žádná síť WLAN. LED je vypnutá.</li> </ul> |  |  |  |
| vypnuto                                         | Není k dispozici spojení s rozhraním WLAN.                                                                                                    |  |  |  |
| Rádiové spoje                                   | ní (ŋ)                                                                                                    |  |  |  |
| stále svítí<br>zeleně                           | Spojení se všemi připojenými rádiovými<br>řídicími jednotkami je vytvořeno.                                                                                                    |  |  |  |

| Indikace LED                               | Popis                                                                                                    |
|--------------------------------------------|----------------------------------------------------------------------------------------------------|
| stále svítí žlutě                          | <ul> <li>Okno pro rádiové spárování pro připojení rádiové řídicí jednotky je otevřeno na 10 minut.</li> <li>Pro vytvoření spojení s K 40 RF na rádiové řídicí jednotce (→ kapitola 3.6).</li> <li>-nebo-</li> <li>Pro zavření okna spárování: Stiskněte tlačítko (<sup>n</sup>).</li> </ul> |
| stále svítí<br>červeně                     | <ul> <li>Porucha komunikace. Minimálně jeden<br/>připojený účastník rádiové sítě není nalezen:</li> <li>Zkontrolujte ovládací panel účastníků<br/>rádiové sítě nebo chybová hlášení<br/>v aplikaci.</li> <li>Zkontrolujte, zda rádiové spotřebiče jsou<br/>napájeny a v dosahu.</li> </ul>  |
| vypnuto                                    | Není k dispozici žádné rádiové spojení.                                                                                                    |
| LAN 🖮                                      |                                                                                                    |
| stále svítí<br>zeleně                      | Spojení prostřednictvím místní sítě se<br>serverem Bosch je vytvořeno pomocí LAN.                                                                                                    |
| bliká zeleně                               | Spojení s místní sítí pomocí LAN je<br>vytvořeno, není k dispozici spojení se<br>serverem Bosch pomocí WLAN. V místním<br>režimu je to cílový stav. Pokud je vyžadováno<br>spojení se serverem Bosch:<br>Vytvořte připojení k internetu.                                                    |
| stále svítí<br>červeně                     | Stávající spojení s místí sítí pomocí LAN nelze<br>vytvořit.<br>Pokud se odstraní kabel LAN, svítí LED po                                                                                                    |
| wonuto                                     | Není k dispozici spojení s rozbraním LAN                                                                                                    |
| všechny I FD s                             |                                                                                                    |
| blikají<br>vzestupně<br>žlutě              | <ul> <li>Probíhá aktualizace firmwaru K 40 RF.</li> <li>K 40 RF se po aktualizaci restartuje. Na krátkou dobu je přerušeno spojení se všemi komponentami, je však automaticky opět navázáno.</li> <li>Není třeba žádná interakce.</li> </ul>                                                |
| blikají červeně                            | Žádné spojení se zdrojem tepla.<br>► Zkontrolujte instalaci a kontakty.                                                                                                    |
| blikají<br>pulzujícím<br>způsobem<br>modře | K 40 RF se spouští. Pokud jsou všechny LED<br>vypnuté, je K 40 RF připraven k provozu.                                                                                                    |
| modře, po<br>dobu<br>3 sekund              | Během vytvoření připojení k internetu<br>pomocí LAN potvrdil uživatel svou<br>přítomnost stisknutím obou tlačítek.                                                                                                    |

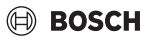

# 5 Ochrana životního prostředí a likvidace odpadu

Ochrana životního prostředí je podniková zásada skupiny Bosch.

Kvalita výrobků, hospodárnost provozu a ochrana životního prostředí jsou rovnocenné cíle. Zákony a předpisy týkající se ochrany životního prostředí jsou přísně dodržovány. K ochraně životního prostředí používáme s důrazem na hospodárnost nejlepší možnou technologii a materiály.

## Balení

Obaly, které používáme, jsou v souladu s recyklačními systémy příslušných zemí zaručujícími jejich optimální opětovné využití. Všechny použité obalové materiály jsou šetrné vůči životnímu prostředí a lze je znovu zužitkovat.

## Staré zařízení

Stará zařízení obsahují hodnotné materiály, které lze recyklovat.

Konstrukční skupiny lze snadno oddělit. Plasty jsou označeny. Takto lze rozdílné konstrukční skupiny roztřídit a provést jejich recyklaci nebo likvidaci.

### Stará elektrická a elektronická zařízení

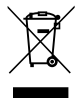

Tento symbol znamená, že výrobek nesmí být likvidován spolu s ostatními odpady a je nutné jej odevzdat do sběrných míst ke zpracování, sběru, recyklaci a likvidaci.

Symbol platí pro země, které se řídí předpisy o elektronickém odpadu, např. "Směrnice Evropského parlamentu a Rady 2012/19/EU o odpadních elektrických a elektronických zařízeních". Tyto předpisy stanovují rámcové podmínky, které platí v jednotlivých zemích pro vracení a recyklaci odpadních elektronických zařízení.

Jelikož elektronická zařízení mohou obsahovat nebezpečné látky, je nutné je uvědoměle recyklovat, aby se minimalizovaly škody na životním prostřední a nebezpečí pro lidské zdraví. Recyklace kromě toho přispívá elektronického odpadu k ochraně přírodních zdrojů.

Pro další informace o ekologické likvidaci odpadních elektrických a elektronických zařízení se obraťte na příslušné úřady v dané zemi, na firmy zabývající se likvidací odpadů nebo na prodejce, od kterého jste výrobek zakoupili.

Další informace naleznete zde:

www.bosch-homecomfortgroup.com/en/company/legaltopics/weee/

## 6 Informace o ochraně osobních údajů

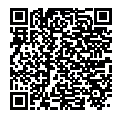

My, společnost **Bosch Termotechnika s.r.o., Průmyslová 372/1, 108 00 Praha -Štěrboholy, Česká republika**, zpracováváme informace o výrobcích a pokyny k montáži, technické údaje a údaje o připojení, údaje o

komunikaci, registraci výrobků a o historii klientů za účelem zajištění funkcí výrobků (čl. 6, odst. 1, písmeno b nařízení GDPR). abychom mohli plnit svou povinnost dohledu nad výrobky a zajišťovat bezpečnost výrobků (čl. 6. odst. 1. písmeno f nařízení GDPR) s cílem ochránit naše práva ve spojitosti s otázkami záruky a registrace výrobků (čl. 6, odst. 1, písmeno f GDPR) a abychom mohli analyzovat distribuci našich výrobků a poskytovat přizpůsobené informace a nabídky související s výrobky (čl. 6, odst. 1, písmeno f nařízení GDPR). V rámci poskytování služeb, jako jsou prodejní a marketingové služby, správa smluvních vztahů, evidence plateb, programování, hostování dat a služby linky hotline, můžeme pověřit zpracováním externí poskytovatele služeb a/nebo přidružené subjekty společnosti Bosch a přenést data k nim. V některých případech, ale pouze je-li zajištěna adekvátní ochrana údajů, mohou být osobní údaje předávány i příjemcům mimo Evropský hospodářský prostor. Další informace poskytujeme na vyžádání. Našeho pověřence pro ochranu osobních údajů můžete kontaktovat na následující adrese: Data Protection Officer. Information Security and Privacy (C/ISP). Robert Bosch GmbH, Postfach 30 02 20, 70442 Stuttgart, NĚMECKO.

Máte právo kdykoli vznést námitku vůči zpracování vašich osobních údajů, jehož základem je čl. 6 odst. 1 písmeno f nařízení GDPR, na základě důvodů souvisejících s vaší konkrétní situací nebo v případech, kdy se zpracovávají osobní údaje pro účely přímého marketingu. Chcete-li uplatnit svá práva, kontaktujte nás na adrese **DPO@bosch.com**. Další informace najdete pomocí QR kódu.

Bosch Termotechnika s.r.o. Obchodní divize Bosch Junkers Průmyslová 372/1 108 00 Praha 10 - Štěrboholy

Tel. +420 840 111 190 E-mail: vytapeni@cz.bosch.com Internet: www.bosch-homecomfort.cz